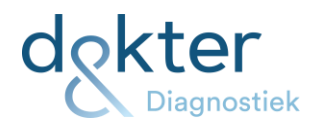

# Handleiding digitale bloedafname

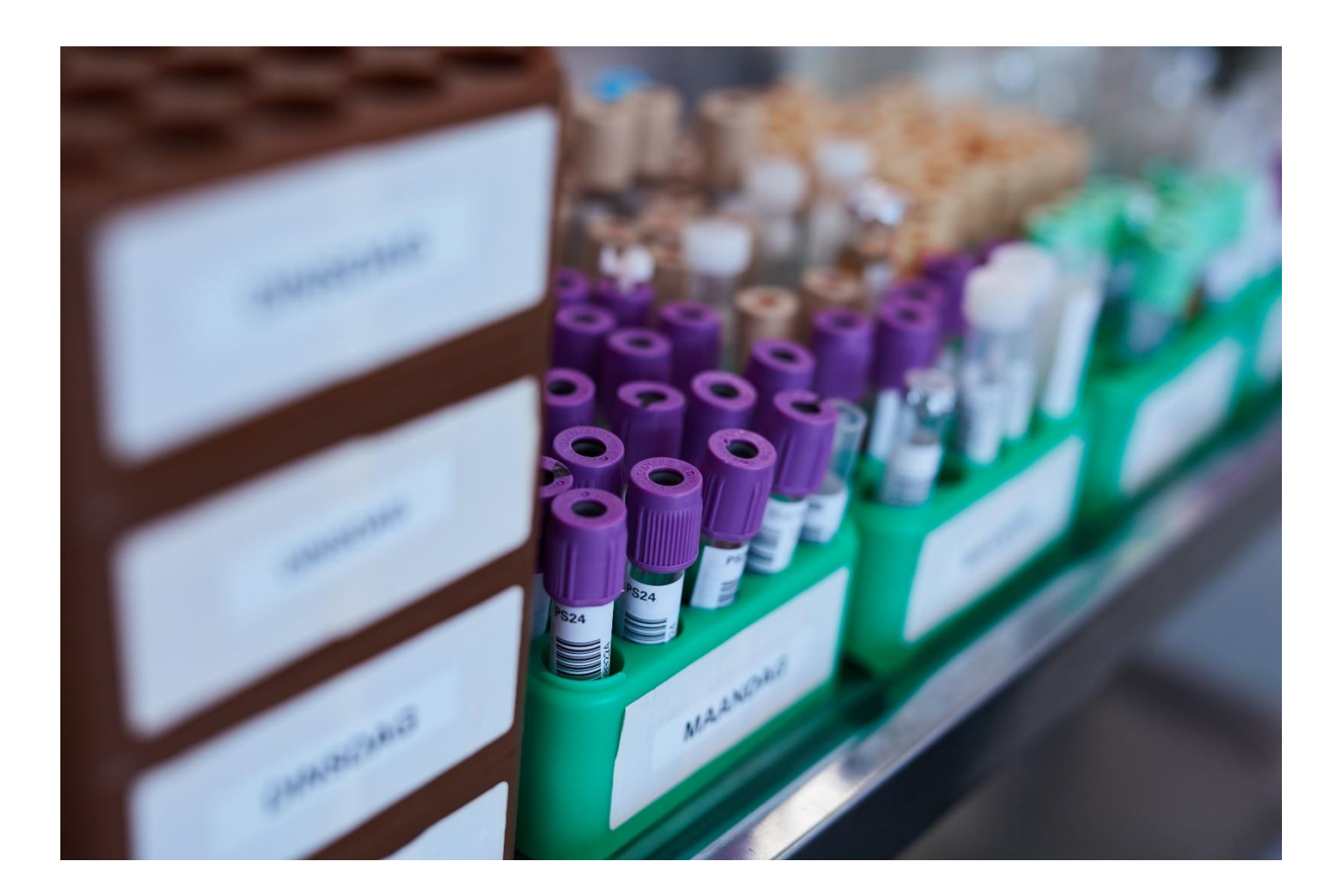

- <u>1. Stappen registreren digitale afname vanuit HIS</u>
- 2. Stappen registreren digitale afname buiten het HIS om
- 3. Welke foutmeldingen/pop-ups kunnen voorkomen?
- <u>4. Belangrijke aandachtspunten</u> <u>Bijlage 1: Instructie Controle afgenomen orders</u> <u>Bijlage 2: Instructie Controle + verwerking niet volledig</u> afgenomen order(s)

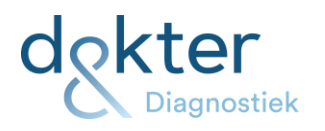

### 1. Stappen registreren digitale afname vanuit HIS

1. Ga in het HIS vanuit de patiënt naar zorgportaal/zorgplein. -> Kies hier Viplive Zorgportaal-> Dokter&Diagnostiek(Labonline)

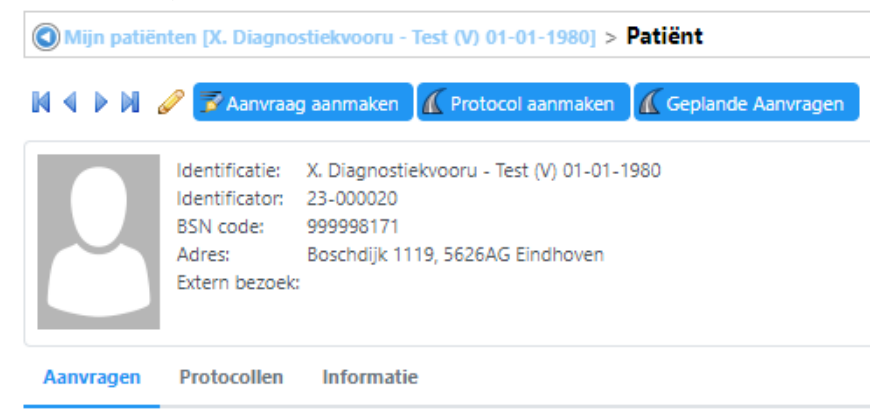

Bij zoekresultaten zie je de aanvragen staan.

Indien gewenst kan je bij zoekresultaten bij het sterretje (favorieten) aangeven dat je alleen de af te nemen orders wilt zien.

| Zoekresultaten<br>🚖 Af te nemen orders 🗡 🕸 🖏 🖏 🖏 🕅 🛄 🕅 4 🕨 🕅 🖉 🖗 🗑 🚼 Afname registreren |                                 |         |           |                     |                         |                |  |  |  |
|-----------------------------------------------------------------------------------------|---------------------------------|---------|-----------|---------------------|-------------------------|----------------|--|--|--|
| Af te nemen orders - Systeem                                                            | Adres                           | Plannen | Aanvrager | Aanvraagtijdstip ↓i | Voorziene afnamelocatie | Voorzien afnar |  |  |  |
| 2310-00001                                                                              | Boschdijk 1119, 5626AG Eindhov  | en      | D&D Arts  | 19-09-2023 14:38    | Thuis                   | 18-10-2023 00: |  |  |  |
| 2309-00007                                                                              | Boschdijk 1119, 5626AG Eindhov  | en      | D&D Arts  | 15-09-2023 08:08    | Prikpost                |                |  |  |  |
| << < >> Pagina 1 /                                                                      | 1 Verfijnd Rijen: 2 Geselecteer | rd: 0   |           |                     |                         |                |  |  |  |

- 2. Selecteer de regel welke order je wil afnemen. De regel wordt blauw. Klik daarna op afname registreren.
- 3. Check zoals gebruikelijk de naam en geboortedatum en of de patiënt nuchter is. Dit laatste hoeft alleen aangegeven te worden wanneer een glucose is aangevraagd.
- 4. In het volgende scherm kun je zien welke buizen moeten worden afgenomen, welke tests moeten worden uitgevoerd en welke etiketten moeten worden geplakt. Voer zoals gebruikelijk de venapunctie uit.
- 5. Scan eerst bij voorschriftcode het formulier etiket en daarna bij materiaalbarcode de etiketten van de afgenomen buizen.
- 6. Bevestig de digitale afname door op "OK" te klikken, <u>alleen dan wordt de order verwerkt</u>. Wanneer het scherm direct gesloten wordt met het kruisje, wordt er niets opgeslagen en is er geen order bekend bij het lab.
- 7. Sluit het scherm met het kruisje, je komt weer in het HIS. Je kan dan het consult direct boeken in het HIS.

Let op: scan het formulier etiket ook in het dossier van de patiënt zodat je altijd kan achterhalen welk formulieretiket-nummer de order van deze patiënt die dag had.

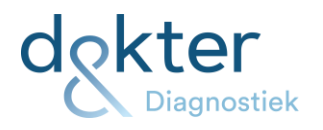

### 2. Stappen registreren digitale afname buiten het HIS om

1. Wanneer je de bloedafname liever niet per patiënt vanuit het HIS wilt registreren kun je ook gebruikmaken van de knop 'Afnameregistratie' rechtsboven in het scherm om de bloedafname te verwerken.

2. Als je de knop hebt geselecteerd klik je op resetten en toepassen en zoek je de patiënt op door bij het veld geboortedatum de geboortedatum in te vullen en op toepassen te klikken.

|                         |                        | Miin patiënten       |               |                  |                       | registreren      |
|-------------------------|------------------------|----------------------|---------------|------------------|-----------------------|------------------|
| Afname registreren      |                        | e wijn patienten     |               | (opensidence)    | anviagen i g Aname    | registeren       |
| Aanvragen               |                        |                      |               |                  |                       |                  |
| Criteria                |                        |                      |               |                  |                       |                  |
| Aanvraag-identificator: |                        | Patiënt-id           | entificator:  |                  |                       |                  |
| BSN code:               |                        | Geboorte             | datum:        | yyyy E           | 3                     |                  |
| Geslacht:               |                        | ✓ Achternaa          | im:           |                  |                       |                  |
| Postcode:               |                        |                      |               |                  |                       |                  |
| Resetten Toepasser      | n Deels afgenoi        | men                  |               |                  |                       |                  |
| Zoekresultaten          |                        |                      |               |                  |                       |                  |
| 🤣 😫 🌼 🖸 🗅 🛛             | <b>1</b> 14 1 14 14 14 | / 두 🖉 🐘              |               |                  |                       |                  |
| Identificator B         | SN code Patië          | nt Postcode          | Aanvrager Aar | vraagtijdstip Vo | orzien afnametijdstip | Cito Laboratoria |
| «< < > >>               | Pagina 1 / 1           | Rijen: 0 Geselecteer | d: 0          |                  |                       |                  |
| Testaanvragen-rapport   | t Verwerken            |                      |               |                  |                       |                  |

Selecteer de af te nemen order en klik onder in het scherm op *verwerken.* Volg dan punt 2 t/m 6 uit de 'stappen registreren digitale afname in het HIS' hierboven.

#### 3. Welke foutmeldingen/pop-ups kunnen voorkomen?

• Verkeerde etiket gescand

Wanneer er eerst per abuis een ander etiket wordt gescand, dan het formulier-etiket en daarna de buizen volgt er een pop-up dat de aanvraag niet overeenkomt. Sluit de pop-up en controleer of je short ID wel klopt. Klopt deze niet, dan klik je op annuleren en scan je de stickers opnieuw.

| Ans H                                                                        | lopveld (V) 01-1 | 11-2000, Hopveld 1 (a), 1 | 111AB Sint Mic | hielsgestel |            |          |            |                     |              |                               |
|------------------------------------------------------------------------------|------------------|---------------------------|----------------|-------------|------------|----------|------------|---------------------|--------------|-------------------------------|
|                                                                              | Identificate     | or SHORTID code           | Aanvrager      | Aanvra      | agtijdstip | Voo      | rzien afna | metijdstip          | Afnamestatus |                               |
| >                                                                            | 2310-00007       | 55555555501               | D&D Arts       | 17-10-2     | 023 13:41  | 18-1     | 10-2023 00 | :00                 | Af te nemen  |                               |
| Mat                                                                          | erialen          |                           |                |             |            |          |            |                     |              |                               |
| #         Identificator         GLIMS code           1         2310-00007-01 |                  |                           |                |             |            |          | LG20, He   | parine (lichtgroen) | Туре         |                               |
| Afn                                                                          | ame              |                           |                |             |            |          | Materi     | aal                 |              |                               |
| Afr                                                                          | emer: D          | &D Arts                   |                |             | ```        | ~        | Barcod     | e: o                |              | Onverwachte monsters toestaan |
| Afr                                                                          | ametijdstip:     | id-MM-yyyy                | HH:mm          |             | E          | <b>B</b> |            |                     |              |                               |
| Res                                                                          | setten           |                           |                |             |            |          | Resett     | en Toepa            | ssen         |                               |
|                                                                              |                  |                           |                | _           | _          |          | _          |                     |              |                               |

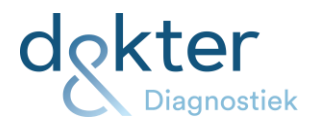

Niet alle buizen afgenomen of gescand
 Wanneer niet alle buizen zijn afgenomen of gescand als je op de knop OK klikt, verschijnt de volgende pop-up:

| Niet alle monsters zijn afg | jenomen                            | × |
|-----------------------------|------------------------------------|---|
| Actie*:                     |                                    | ~ |
| Nota's - (worden niet       |                                    |   |
| meegestuurd naar het lab):  | Terugkeren                         |   |
|                             | Niet-afgenomen materialen opvolgen |   |
| OK Annuleren                | Doorgaan                           |   |

\* Terugkeren: je bent een buis vergeten te scannen, je keert terug naar het vorige scherm en scant de vergeten buis alsnog.

\* Niet-afgenomen materialen opvolgen: de buis is niet afgenomen, het systeem maakt voor de niet-afgenomen buis een nieuwe order aan. Deze order kan desgewenst geannuleerd worden door de order te selecteren, met de muis op rechts klikken. In de pop-up kies je testaanvragen en dan annuleren.

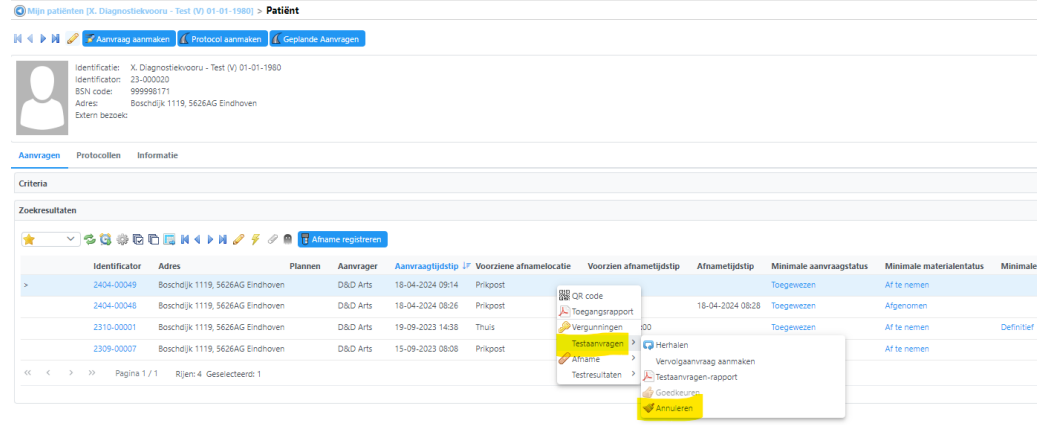

Vul in het volgende scherm de reden van annuleren in. Bijvoorbeeld: *hoeft niet meer* \* Doorgaan: deze knop niet kiezen. Wanneer deze wordt gekozen zal de order op *af te nemen* blijven staan als deze later niet wordt afgehandeld en zal het lab geen order hebben voor de afgenomen buizen. De testen zijn dan niet bekend en worden dus niet uitgevoerd.

Scherm vergroot / niet leesbaar
 Het scherm wordt vergroot/niet leesbaar weergegeven: Klik dan op F5

#### 4. Belangrijke aandachtspunten

- Zie op de volgende pagina's de instructies 'Controle afgenomen orders' van die dag en Instructie 'controle + verwerking niet volledig afgenomen order(s)' om te controleren of de orders juist zijn
- geregistreerd.
- De werkwijze digitale afname staat als filmpje op de website dokteren.nl Alle aanvragen gaan gewoon via Zorgdomein, dus voor de arts verandert het niet. Hij/zij hoeft
- alleen de order niet meer uit te printen.
   Wanneer de bloedafname digitaal is geregistreerd, mag er geen formulier mee naar het lab.

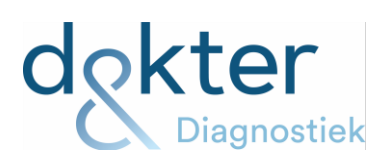

### Bijlage 1: Instructie Controle afgenomen orders van die dag

In LabOnline is het mogelijk om op datum xx-xx-xxxx te zien welke orders er die dag zijn afgenomen.

- Ga hiervoor naar LabOnline (met een willekeurige patiënt(e)).
- Klik op de knop "(Openstaande) Aanvragen" klik op resetten en toepassen.
- Selecteer vervolgens in de werkbalk bij "Zoekresultaten" bij het ster-teken in het drop-down menu, de optie "Afgenomen orders Systeem".

| (Openstaande) Aanvragen                             |                                                                  |                      |                             |                                       |                              |  |  |  |
|-----------------------------------------------------|------------------------------------------------------------------|----------------------|-----------------------------|---------------------------------------|------------------------------|--|--|--|
| Criteria                                            |                                                                  |                      |                             |                                       |                              |  |  |  |
| Basis Aanvrager Patiënt Bepa                        | alingen Afname* Geavanceerd                                      |                      |                             |                                       |                              |  |  |  |
| Identificator:                                      | Enkel Cito's                                                     | Minimaal vlagniveau: | ~                           |                                       |                              |  |  |  |
| Codeersysteem:                                      | ✓ □ Enkel nieuwe                                                 |                      | Van:                        |                                       |                              |  |  |  |
| Code:                                               | Enkel niet goedgekeurde                                          | Referentietijdstip:  | Tot:                        |                                       |                              |  |  |  |
| Aanvrager-referentie:                               | Vergunningen negeren                                             |                      |                             | e e e e e e e e e e e e e e e e e e e |                              |  |  |  |
| Enkel zorgpaden                                     |                                                                  |                      | Enkel aangemaakt door mezen | 1                                     |                              |  |  |  |
| Voorkeuren Favorieten Resetten                      | Toepassen                                                        |                      |                             |                                       |                              |  |  |  |
| Zoekresultaten                                      |                                                                  |                      |                             |                                       |                              |  |  |  |
| 🚖 Afgenomen orders 🗡                                | 🚖 Afgenomen orders 💙 🧮 💉 🛱 🖏 🛱 🖻 🖻 🖳 🧱 🏂 🖈 🛛 4 🕨 🕅 🥹 🖉 🤌 🖗 🦉 🥳 K |                      |                             |                                       |                              |  |  |  |
| Af te nemen - Systeem<br>Afgenomen orders - Systeem | SHORTID GLIMS Patiënt<br>code code                               |                      | Adres                       | Aanvrager                             | Referentietijdstip Pla<br>↓₹ |  |  |  |
| Incompleet afgenomen - Systeem 243                  | 22:                                                              |                      | 8 N.                        | н                                     | 29-03-2024 10:20             |  |  |  |

- Bij de zoekresultaten worden vervolgens alle orders zichtbaar die die dag zijn afgenomen.
- Onderaan de pagina is te zien hoeveel orders dit betreft (het cijfer dat achter "Rijen" staat). Dit cijfer zou overeen moeten komen met het daadwerkelijk aantal orders dat op die datum is afgenomen in LabOnline.
- Let op; prik je voor meerdere praktijken kan het zijn dat je rechtsboven in je scherm per aanvrager de afgenomen orders moet bekijken.

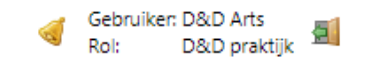

## Bijlage 2: Instructie Controle + verwerking niet volledig afgenomen order(s)

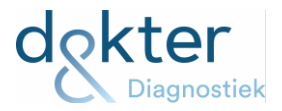

Het is in LabOnline mogelijk te controleren welke orders niet volledig zijn afgenomen (en waar nog een actie op gedaan kan / moet worden).

Controle welke orders niet volledig zijn afgenomen:

- Ga hiervoor naar LabOnline (met een willekeurige patiënt(e)).
- Klik op de knop "(Openstaande) Aanvragen" (klik op resetten dan toepassen)
- Selecteer vervolgens in de werkbalk bij "Zoekresultaten" bij het ster-teken in het drop-down menu, de optie "Incompleet afgenomen Systeem"

| (Openstaande) Aanvragen                                                                                  |                                                                                                    |                                                                                                    |                  |  |  |  |  |  |
|----------------------------------------------------------------------------------------------------|----------------------------------------------------------------------------------------------------|----------------------------------------------------------------------------------------------------|------------------|--|--|--|--|--|
| Criteria                                                                                                 |                                                                                                    |                                                                                                    |                  |  |  |  |  |  |
| Basis* Aanvrager Patiënt Bepali                                                                          | ingen Afname* Geavanceerd                                                                           |                                                                                                    |                  |  |  |  |  |  |
| Identificator: Codeersysteem: Code: Aanvrager-referentie: Enkel zorgpaden Voorkeuren Favorieten Resetten | Enkel Cito's Minimaa     Enkel nieuwe     Enkel niet goedgekeurde Referent     Vergunningen negeren | I vlagniveau: Van: Een maand geleden V<br>I van: Een maand geleden V<br>Tot: Van: Een maand geleden V<br>Enkel aangemaakt door mezel | f                |  |  |  |  |  |
| Zoekresultaten                                                                                           |                                                                                                    |                                                                                                    |                  |  |  |  |  |  |
| 🚖 Incompleet afgenom 🗡 🧮 🚿                                                                               | / 🕏 😫 🌼 🖸 🗅 🛄 素 🗶 🛚 🖣                                                                               | ) N O 🖉 O 🐬 🖉 🦧 🕅 民 🗍 Afr                                                                                                    | name registreren |  |  |  |  |  |
| Af te nemen - Systeem or SH<br>Afgenomen orders - Systeem                                                | ORTID code GLIMS Patiënt<br>code                                                                    | Adres                                                                                                    | Aanvrager        |  |  |  |  |  |
| Incompleet afgenomen - Systeem 14 22                                                                     | Vi                                                                                                  |                                                                                                    | en P             |  |  |  |  |  |

- Bij de zoekresultaten worden nu de orders zichtbaar die niet volledig zijn afgenomen.
- U kunt per order in het afnameregistratie scherm zien, welk materiaal niet is afgenomen / niet is gescand. Selecteer hiervoor de order en klik op de knop "Afname registreren".
- Het afnameregistratie scherm opent zich. Daar kunt u in de kolom "Status" zien welk type buis / potje er niet is gescand.

#### Verwerken niet volledig afgenomen orders:

Er zijn 2 opties (LET OP: binnen optie 1 zijn er 3 opties):

Optie 1: Het onderzoek moet wel gedaan worden:

1.a: De patiënt is nog aanwezig, het materiaal kan worden afgenomen / het materiaal is afgenomen (en de juiste sticker is al op de buis geplakt), maar de buis is nog niet gescand:

- 1. (U plakt de juiste sticker op het buisje / het potje en) u scant het materiaal alsnog (LET OP: er moet dus een sticker gescand worden van hetzelfde stickervel, als wat gebruikt is voor de andere buizen / potjes)
- 2. Klik daarna op "OK". De order is nu compleet afgenomen.
- 3. Stuur het buisje / potje naar het lab

#### 1.b: De patiënt is niet meer aanwezig en het materiaal is niet afgenomen:

- 1. Klik op "OK"
- 2. U krijgt dan in een pop-up de waarschuwing "Niet alle monsters zijn afgenomen".
- 3. Selecteer bij "Actie" in het drop-down menu de optie "Niet-afgenomen materialen opvolgen" en klik op "OK". Er is nu een nieuwe order aangemaakt met daarin deze buis / dit potje inclusief de gewenste test(en)
- 4. Automatisch opent zich dan een aanvraagformulier voor deze test. Noteer eventueel het ordernummer. En sluit vervolgens dit formulier middels het x-teken.

| PRC PPC INC                                                                                                    | PATIENT NUCHTER:<br>Ja Nee                                                                         | TUDSTIP AFN.<br>UUR M<br>DATUM AFN/<br>DAG M          | AME<br>NUUT<br>ME                                 | PLACHER HET<br>FORMUUERETIKET                  | 29-03-2024 11:06<br>Pagina 1/ 1                       |
|----------------------------------------------------------------------------------------------------|----------------------------------------------------------------------------------------------------|-------------------------------------------------------|---------------------------------------------------|------------------------------------------------|-------------------------------------------------------|
| Patiënt: Xr<br>Adres: Kr<br>Geboren: 06<br>Identificator: 21<br>BSN: 99<br>DvU patient ID: 64                                                                                                   | Geslacht:                                                                                          | Vrouwelijk                                            | Aanvrage<br>Adree<br>Datum<br>Identificato<br>AGE | r: II<br>5:<br>n: 0<br>r: 6<br>3: 9            |                                                       |
| 2308-37447 - Laboratoriu<br>Annanceptanning: Prikpost 0                                                                                                    | um<br>13-08-2023                                                                                   |                                                       |                                                   |                                                | 2308-37447                                            |
| Aanwijzingen voor mijn bezoek<br>Neem a.u.b. een geldig legitimatiebewij<br>Alle bloedafnames en onderzoeken g<br>• Voor bloedonderzoek maakt u een afs<br>• Voor andere onderzoeken maakt u ee | s en deze brief mee naa<br>ebeuren op afspraak.<br>praak op www.diagnost<br>n afspraak op www.diag | ir uw bezoek.<br>iekvooru.nl via o<br>nostiekvooru.nl | le knop "Afspraak<br>via de knoo "Min             | k maken bloedafname"<br>DiaonostiekvoorU" of b | of belt u 088 - 21 41 149.<br>velt u 088 - 21 41 149. |

- 5. Informeer de patiënt(e) dat hij / zij alsnog materiaal moet laten afnemen / moet inleveren voor deze test.
- 6. Zodra de patiënt opnieuw naar de praktijk komt, kunt u de afname van deze buis / dit potje registreren zoals u gewend bent.

1.c: Het materiaal is aanwezig, maar het eerder gebruikte stickervel niet meer

- 1. Klik op "OK"
- 2. U krijgt dan in een pop-up de waarschuwing "Niet alle monsters zijn afgenomen".
- 3. Selecteer bij "Actie" in het drop-down menu de optie "Niet-afgenomen materialen opvolgen" en klik op "OK". Er is nu een nieuwe order aangemaakt met daarin deze buis / dit potje inclusief de gewenste test(en)
- 4. Automatisch opent zich dan een aanvraagformulier voor deze test. Kopieer het ordernummer, of noteer het ordernummer en sluit vervolgens dit formulier middels het x -teken.

|                                                             | PPC I                                                      | NC PATIENT NU       | UCHTER: DATUM AFN/<br>Nee 2 DAG N | INUUT PLACHER<br>FORMULERE                                        | Pagina 1/<br>INCT |
|-------------------------------------------------------------|------------------------------------------------------------|---------------------|-----------------------------------|-------------------------------------------------------------------|-------------------|
| Patië<br>Adro<br>Geboro<br>Identificat<br>BS<br>DvU patient | int: Xs<br>es: Kr<br>en: 06<br>tor: 21<br>SN: 99<br>ID: 64 | c                   | Geslacht: Vrouwelijk              | Aanvrager: II<br>Adres:<br>Datum: 0<br>Identificator: 6<br>AGB: 9 |                   |
| 308-374                                                     | 47 Lat                                                     | Prikpost 03-08-2023 |                                   |                                                                   | 2308-37447        |

- 5. Klik vervolgens op de knop "(Openstaande) Aanvragen" en vervolgens op "Resetten" en daarna op "Toepassen"
- 6. Voer onder het tabblad "Basis" bij "Identificator" het ordernummer in (via "Plakken" of handmatig, als u het ordernummer opgeschreven heeft) en klik op "Toepassen".
- 7. De order wordt zichtbaar bij de zoekresultaten
- 8. Selecteer de order en klik op "Afname registreren"
- 9. Voer vervolgens de registratie uit zoals u gewend bent en stuur het materiaal naar het lab.

#### Optie 2: Het onderzoek hoeft niet meer gedaan te worden

- 1. Klik op "OK"
- 2. U krijgt dan in een pop-up de waarschuwing "Niet alle monsters zijn afgenomen".
- 3. Selecteer bij "Actie" in het drop-down menu de optie "Niet-afgenomen materialen opvolgen" en klik op "OK".
- 4. Automatisch opent zich dan een aanvraagformulier voor deze test.
- 5. Kopieer het ordernummer, of noteer het ordernummer en sluit vervolgens dit formulier middels het x-teken

| PRC PPC INC                                                                                                    | VOOR U PATIENT NUCHTER: Ja Nee                                                                                    | TUDSTIP AFN<br>UUR N<br>DATUM AFN<br>DAG N       | AME<br>AME<br>AAAND                | PLAK MER HET<br>FORMUUERETIKET                   |                               | 29-03-2024 11:06<br>Pagina 1/ 1  |
|----------------------------------------------------------------------------------------------------|----------------------------------------------------------------------------------------------------|--------------------------------------------------|------------------------------------|--------------------------------------------------|-------------------------------|----------------------------------|
| Patiënt: Xr<br>Adres: Kr<br>Geboren: 06<br>Identificator: 21<br>BSN: 99<br>DvU patient ID: 64                                                        | Geslacht: V                                                                                                    | /rouwelijk                                       | Aanvra<br>Aa<br>Da<br>Identific    | iger: II<br>ires:<br>tum: 0<br>ator: 6<br>.GB: 9 |                               |                                  |
| 2308-37447 · Laborator<br>Amanepanning: Prikpos<br>Aanwijzingen voor mijn bezoek                                                                     | rium<br>t 03-08-2023                                                                                              | ,                                                |                                    |                                                  |                               | 2308-37447                       |
| Neem a.u.b. een geldig legitimatiebev<br>Alle bloedafnames en onderzoeken<br>• Voor bloedonderzoek maakt u en n<br>• Voor andere onderzoeken maakt u | wijs en deze brief mee naar<br>n gebeuren op afspraak.<br>afspraak op www.diagnosti-<br>een afspraak op www.diagn | r uw bezoek.<br>ekvooru.nl via<br>nostiekvooru.n | de knop "Afspr<br>I via de knop "I | aak maken bloedafnam<br>MiinDiaonostiekvoorU" (  | e" of belt u<br>of belt u 088 | 088 - 21 41 149.<br>- 21 41 149. |

- 6. Klik vervolgens op de knop "(Openstaande) Aanvragen" en vervolgens op "Resetten" en daarna op "Toepassen"
- 7. Voer onder het tabblad "Basis" bij "Identificator" het ordernummer in (via "Plakken" of handmatig, als u het ordernummer opgeschreven heeft) en klik op "Toepassen".
- 8. De order wordt zichtbaar bij de zoekresultaten
- 9. Selecteer de order, klik vervolgens op de rechtermuisknop, ga naar "Testaanvragen" en klik vervolgens op "Annuleren"

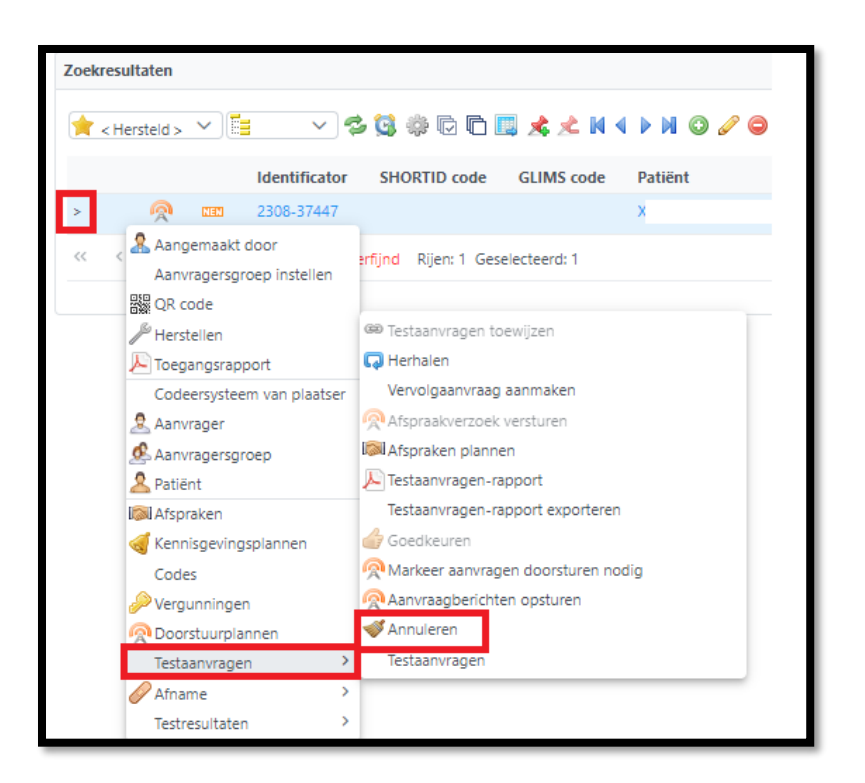

• Automatisch opent zich een pop-up waarin u kunt noteren waarom u de order annuleert. Klik daarna op "OK". De order is nu geannuleerd.

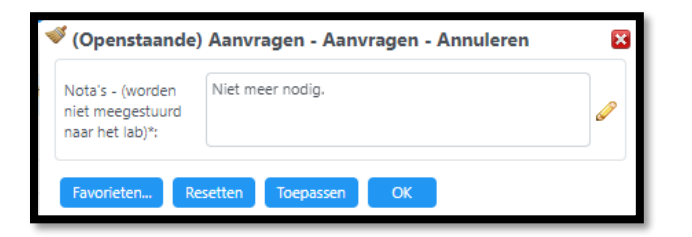

LET OP: als u geen actie uitvoert op niet volledig afgenomen orders, blijft de order oneindig op "Af te nemen" staan. Dit kan mogelijk verwarring veroorzaken en zullen er geen testen uitgevoerd worden daar het lab geen order ontvangt.